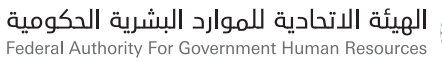

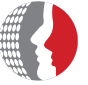

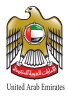

## دليل مستخدم التطبيق الذكي لبرنامج الخصومات الخاص بموظفي الحكومة الاتحادية

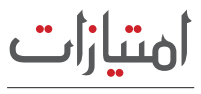

IMTIYAZAT

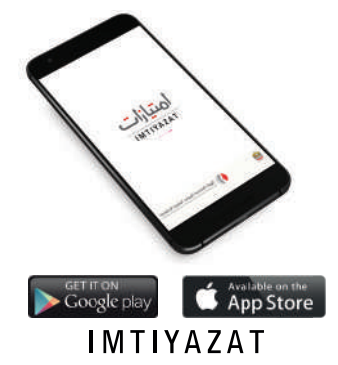

مايو 2017

هيئة اتحادية | Federal Authority

www.fahr.gov.ae

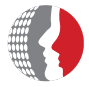

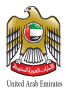

# دليل مستخدم التطبيق الذكب لبرنامج الخصومات الخاص بموظفب الحكومة الاتحادية

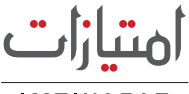

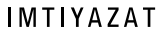

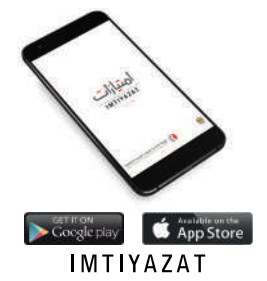

للتواصل: الإمارات العربية المتحدة أبوظبي، ص.ب 2350 هاتف : 24036000 2 971 + دبي، ص.ب 5002 هاتف : 2319000 4 + 971 4 البريد الإلكتروني: imtiyazat@fahr.gov.ae

فركز الاتصال الموجد 600525524

هيئة اتحادية Federal Authority

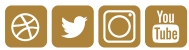

www.fahr.gov.ae info@fahr.gov.ae @FAHR\_UAE

# 

التطبيــق متوفــر علـــ نظامــي (iOS & Android) ويمكنك تحميله من متاجر (App Store & Google Play) والبحث عن التطبيق بكتابة Imtiyazat في خانة البحث باللغة الانجليزية

## الخطوات:

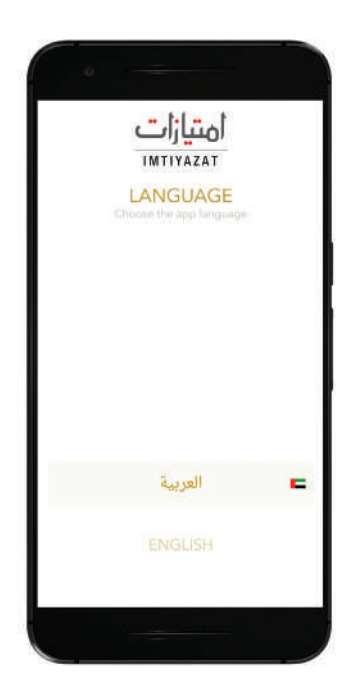

1 - اختيار اللغة

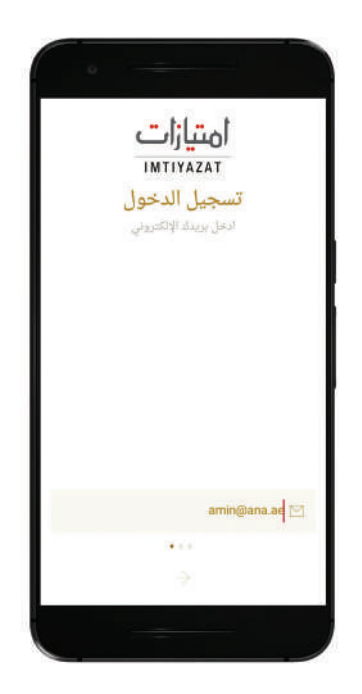

## 2 - إدخال البريد الإلكتروني الرسمي للموظف وليس البريد الشخصي

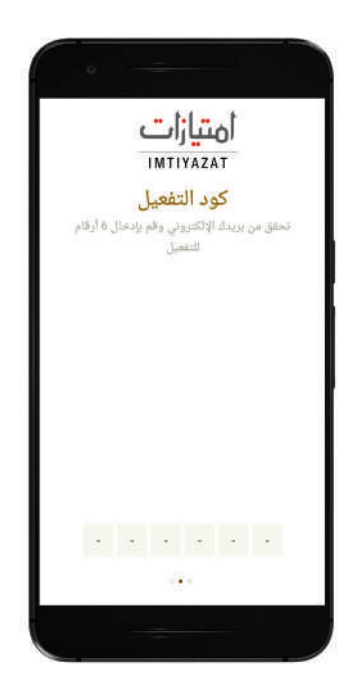

3 - تحقق من بريدك الالكتروني، حيث ستصلك رسالة تتضمن رمز التعريف الشخصي. ما عليك إلا أن تدخل هذا الرمز والمكون من 6 ارقام لتفعيل التطبيق

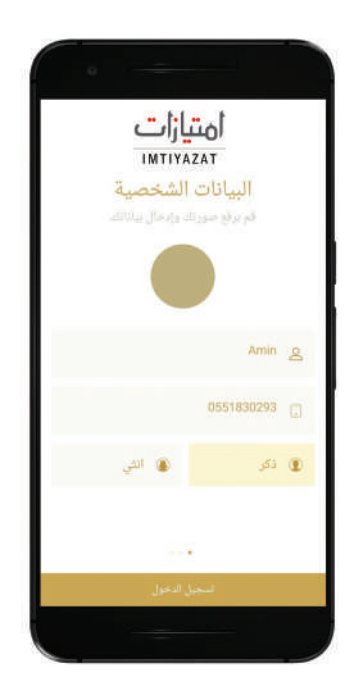

## 4 - قم بتعبئة بياناتك الشخصية مثل الاسم، رقم الهاتف المتحرك و نوع الجنس

## الاستفادة من عروض برنامج «امتيازات»

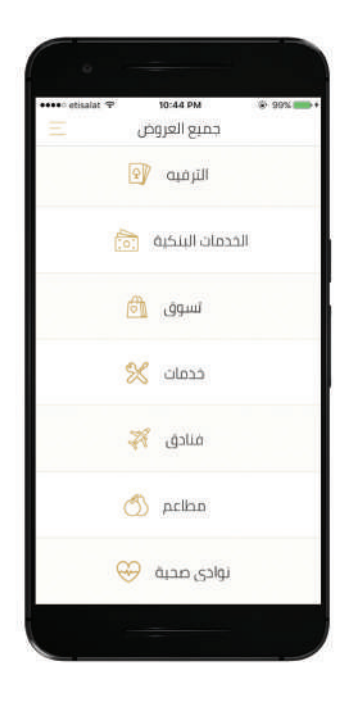

#### 1 - اختيار "جميع العروض" من القائمة

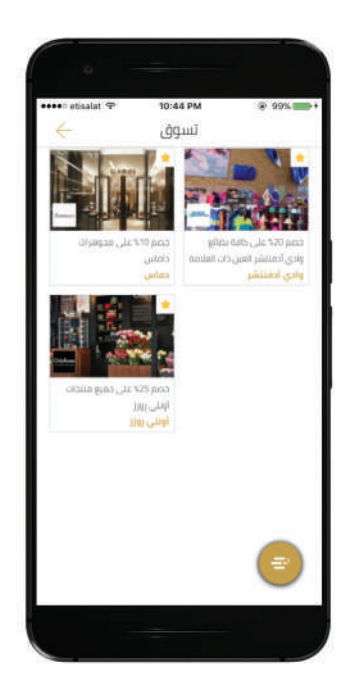

#### 2 - الضغط علب الفئة المطلوبة

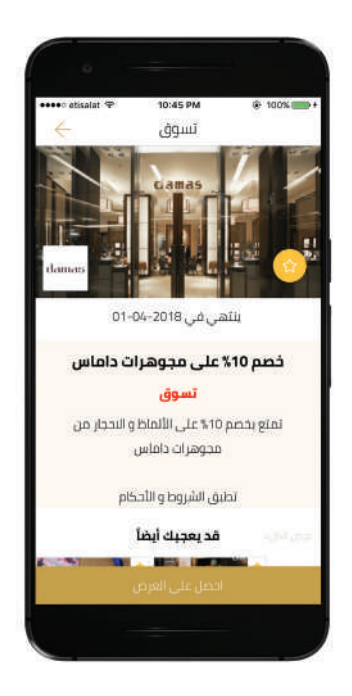

### 3 - قراءة تفاصيل العرض. إذا عجبك العرض، اضغط علم خانة "احصل علم العرض"

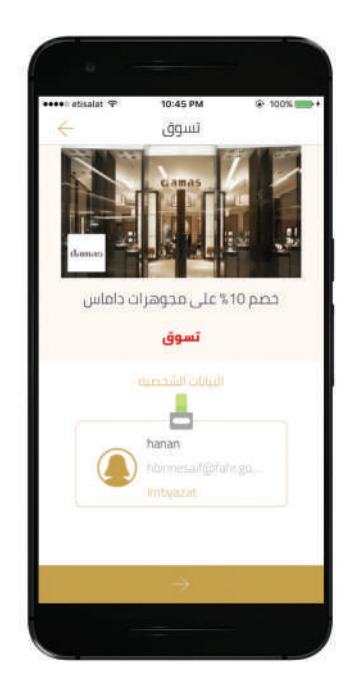

4 - ستظهر لك بطاقتك الشخصية على الشاشـــة. يرجــــى إظهارهـــا لموظف المحل

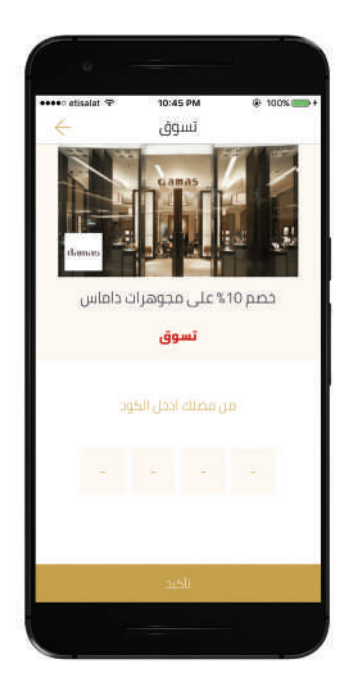

## 5 - ســيقوم موظــف المحل بتزويــدك برمز لتفعيل الخصم

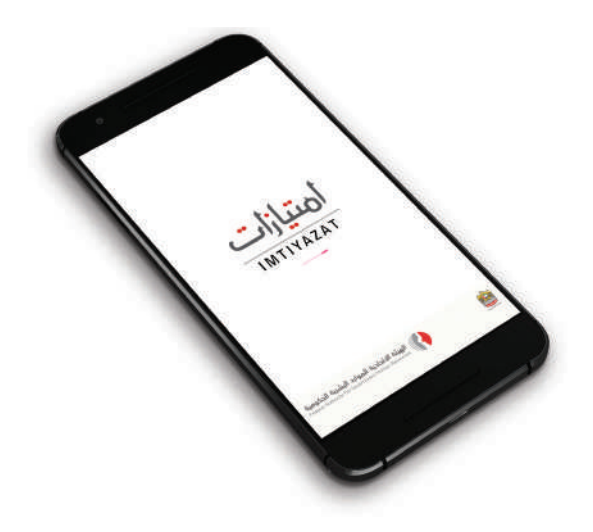

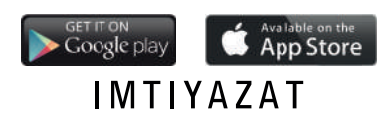

www.fahr.gov.ae